2022年1月28日に ProScan Enterprise for IBM mainframes の新バージョン(6.0.5.10)をリリースしました。

## 主な変更内容

- ・ ClamAV エンジンのバージョン 0.103.4 の採用
- ・ アップデート時の HTTPS プロトコルの利用可能に(UpdateProtocol パラメータ)
- スキャン時のキャッシュ機能(ファイルの MD5 値を DB 化し、一度検査して問題ないファイルはスキャン を省略する機能)を追加(CacheCheck パラメータ)
- ・ 通知メールの文字コードを UTF-8 に変更
- ・ 通知メールの Subject を自由に設定できるように変更(MailSubject パラメータ)
- ・ スキャン時のリターンコードを見直し、アラート数を stderr に出力するように変更
  - proscanfs のリターンコードは以下のようになります。
    - 正常終了しました。
    - 1 アラートが発生しました。標準エラー出力にアラート数を出力します。
    - 10 スキャンがシグナルによって終了しました。
    - 11 スキャンが異常終了しました。
    - 12 オプションが足りないか不正なパラメータです。
    - 13 設定ファイルが読み込めません。
    - 14 ログファイルがオープンできません。
    - 98 スキャン対象が指定されていません。
    - 99 ライセンス期限切れです。
- ・ アラート数のカウントにエラーを含めるかどうかの指定を可能に(純粋な感染ファイルのみをアラート数と することができます)(AlertWithoutError パラメータ)
- スキャンエラーファイル数のカウントを追加
- ラージファイルのサポート
- ファイルサイズの指定に GMK 単位を使用可能に(例:5G[=5,368,709,120 バイト]や 128M[=134,217,728 バイト]と設定可能)
- ・ 隔離時のファイルのパーミッションを"000"にし、読み書き不可に

# パッケージダウンロード URL

https://www.promark-inc.com/dl/ProScan/Enterprise/packages/proscan-ibm-linux-6.0.5.10-1.s390.tar.gz (サイズ: 256,010,418 Byte MD5 値: 008f2a02aba993c3d8739fa3306c3d75)

## 新規インストール方法

パッケージに含まれる auto\_install.sh スクリプトを使用してインストールを実施します。 詳細につきましては、添付のインストールガイドを参照ください。

# 手動アップグレード方法

新規インストールと同じ auto\_install.sh を使用しアップグレードを行います。コマンドのオプションで upgrade を指定することにより、設定をそのままにアップグレードを実施することが可能となります。 パッケージを展開したディレクトリへ移動し以下コマンドを実行します。

## ./auto\_install.sh upgrade

"upgrade successful"と表示されればアップグレードは成功です。"upgrade failed"となった場合には、アップグレードに失敗しましたので、弊社までログファイル(同じディレクトリにできる upgrade.log)をお送りください。なお、アップグレードに失敗した場合には、元の環境のままとなっております。

自動アップグレード方法

ProScan には自動で clamd エンジンならびに ProScan モジュールをアップグレードする仕組みが備わっており ます。今回のアップグレードでは自動アップグレードの提供を行う予定です。自動アップグレードは3か月後の 5月1日を予定しています。自動アップグレードを有効にしていて、そこまでアップグレードを実施しなくても よいお客様はそのままお待ちください。また、手動でのアップグレードを5月1日以降に実施する予定のお客様 は、自動でアップグレードされないように以下設定を行ってください。

ProScan 設定ファイル(proscan.conf)の[updater.options]セクションの Reload Application パラメータを"no" に設定します。

これにより、自動アップグレードは抑止され、5/1以降も古いバージョンのまま運用可能です。

現状お使いのバージョンは 2022 年 12 月 31 日までがサポート期限となりますので、それまでにアップグレードの実施をお願い申し上げます。

PSMT をご利用中のお客様

バージョンアップに伴い、一部のスクリプトをアップデートする必要がございますので、PSMT のアップデート 後に ProScan のアップグレードを実施してください。

以上ですが、ご不明な点がございましたら弊社テクニカルサポート(support@promark-inc.com)までお問合せ 頂ければ幸いでございます。

#### 1. パッケージの展開

ダウンロードしたパッケージを以下の手順で展開します。(/tmp にダウンロードした場合)

```
# cd /tmp
# tar zxf proscan-ibm-linux-6.0.5.10.s390.tar.gz
```

※展開してできるディレクトリはインストール後削除しても構いません。

#### 2. インストール

以下の手順で行います。

| <pre># cd /tmp/ ProScan_for_IBM_Linux_s390</pre>                    |
|---------------------------------------------------------------------|
| # ./auto_install.sh <u>none</u>                                     |
| *** ProScan Enterprise for IBM mathframes 6.0.5 Installer started.  |
| *** Installer version 2.6.1.6, Copyright (C) Promark Inc. 2004-2021 |
| ClamAV install                                                      |
| ClamAV packeage install done                                        |
| ClamAV vdf install done                                             |
| Shared library install done                                         |
| New ClamAV install complete                                         |
| ProScan configuration file setup done                               |
| auto install complete                                               |

- インストール時にタイプを指定します。ファイルスキャナ機能のみをインストールする場合には"none"を指定します。メールスキャナ機能を利用する場合は、MTA の種別(sendmail,milter,postfix,qmail のいずれか)を指定し、インストールを行ってください。
- ② 評価利用でなく既に正規ライセンスをお持ちで、そのライセンスでインストールを行う場合には、ライセンスキーフ ァイルを指定するとそのライセンスを自動的にセットします。
- ③ 既に ProScan がインストールされている環境で実行しますと、古いエンジンをアップグレードしてよいか確認されま すので、"y"とタイプしてインストールを継続してください。GLIBC のエラーとなる場合には一旦アンインストールし てから、再度、インストールを実施してください。アンインストールを行うと設定やログファイルは全て消えますので、 必要であればバックアップを取ってから実施してください。

#### 3. 動作確認

インストールが正常行われているか以下コマンドで clamd エンジンを起動してください。clamd が正しく起動したかどうかはpsコマンドで確認して下さい。起動確認後は停止をお願いします。

もし、起動していない場合には、ログを参照してください。(/var/opt/proscan/log/clamd.log)

```
# /opt/proscan/bin/proscan
※起動に時間がかかりますのでお待ちください。
# ps -ef|grep clamd
root 27984 1 0 12:08 ? 00:00:00 /usr/lib/clamav/clamd --config-file=/etc/clamav/clamd.conf
# /opt/proscan/bin/proscan stop
ProScan sending signal clamd(pid=27984) now stopped.
```

もし、常駐させる場合には起動停止スクリプトに組み込んでください。

※コマンドの実行でライブラリ関係のエラーが出る場合には、LD\_LIBRARY\_PATH=/usr/lib/clamav を付けてコマンド 実行してください。